# GPOFMS - USER MANUAL FOR PORT USERS & SUPPLIERS

# Password Management – Change Password

#### Abstract

This manual is to the business or individuals who need to make transactional business with the Gujarat Maritime Board. This manual covers user change password.

Gujarat Maritime Board Gandhinagar

## 1. Change password to the system

The system is a self-service system. The port user /supplier can change his password himself after logging in.

Step 1. Click on the user name show on the top right corner.

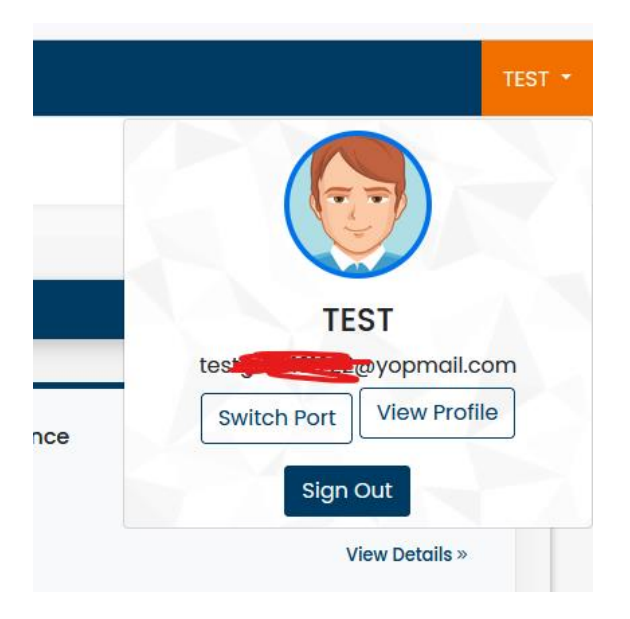

Step 2: Click on the View Profile Button and click change password.

Step 3: The screen to change the password will be shown the user can enter his existing password and also enter this new password. The password should have at-least 8 characters long and at-least one upper case character, one lower case character, one number and one special character.

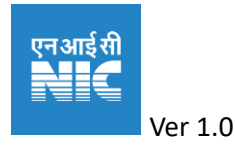

### GPOFMS - USER MANUAL FOR PORT USERS & SUPPLIERS

| <ul> <li>Dashboard</li> </ul>                                                      | ← Update Profile                                                                                                    |  |
|------------------------------------------------------------------------------------|----------------------------------------------------------------------------------------------------|--|
| 은 Port User<br>윤 Request for PLD Non PLD<br>윤 Traffic 두                            | Profile Picture Bo                                                                                                    |  |
| <ul> <li>Annual Survey Report →</li> <li>GMB Vessels →</li> <li>GMB Out</li> </ul> | TEST<br>Change Password                                                                                                    |  |
| ✓ Update Password                                                                  | Old Password •<br>Enter old password<br>New Password •<br>Enter new password •<br>Re-Enter New Password •<br>Confirm new password |  |

## 2. Getting Help from GMB.

Check for the helpline number and email provided in the gpofms.gujarat.gov.in.

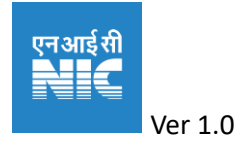